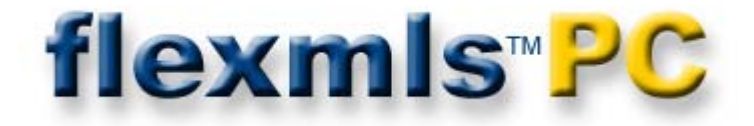

# **Table of Contents**

| System Requirements                | 2  |
|------------------------------------|----|
| Welcome and Support                |    |
| Installation Instructions          | 4  |
| First Use of flexmls PC            | 6  |
| Introduction to flexmls PC         | 8  |
| Downloads                          | 10 |
| Searching                          |    |
| Saved Search Screen                |    |
| Address Searching                  |    |
| Views                              |    |
| Search Results                     | 21 |
| E-Mailing Listing Links            |    |
| Printing/E-Mailing Listing Reports |    |
| Quick Searches                     |    |
| Creating and Editing CMAs          |    |
| Contacts                           |    |
| Action Plan                        |    |
| flexmls PC Preferences             |    |
| Short Displays                     |    |
| Custom Sort                        |    |
| Pocket Real Estate                 |    |
| Add Listings for Uploading         |    |
| Further Questions?                 |    |
|                                    | 44 |

#### flexmls PC software suggested minimums:

- 32-bit pr ocessor ( such as a P entium III or bet ter) running Windows 9x, ME, 2000, XP, Vista.
- 256 MB of RAM or more.
- 16-bit (true) color or higher.
- 800 x 600 resolution.
- At least 500 MB of hard disk space (about 40 MB for the program files, and 400+ MB for the data and photo files

   more depending on the amount of listing history and the number of photos downloaded).
- CD-ROM drive.
- Internet access.

#### Note:

If you use AOL, you can use the download functionality of flexmls PC, but flexmls PC's e-mail functions only work with st andard e-mail (Simple M API is the technical term) programs (such as Microsoft O utlook or N etscape Communicator) as opposed to AOL's closed, proprietary email program.)

# Welcome to flexmls<sup>™</sup> PC Distributed PC MLS Software from FBS Data Systems

Congratulations on y our pur chase of t he flexmls P C software suite. This software is designed to provide you with distributed access to your MLS data and photos. If you have any comments or suggestions, please be sure to let us know.

### **Toll-Free Technical Support**

#### support@flexmls.com

#### 888-525-4747

#### Monday-Friday 8:00am-9:00pm Central Time

FBS takes great pride in providing per sonal Technical Support to the MLS staff and member agents. With FBS, staff and agen ts can call our toll-free Technical Support number directly. There is no need to go through the MLS office staff with your technical problem. We have learned over our 25 ye ars of MLS experience that a message passed through too many hands can become misunderstood and end up taking far longer to resolve than necessary.

Our Tech nical S upport S pecialists are cu stomer advocates w ho f eel t heir j ob i s to act on beha If of t he customer t o get t heir pr oblem so lved - **promptly**. Technical Support is available from 8:00am to 9:00pm CST Monday through Friday.

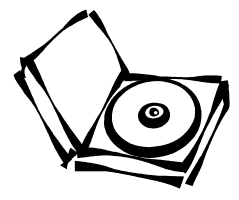

4

## Installing flexmls PC software

You will receive one CD that contains the flexmls PC program and your M LS data. The data on t he disk is current to the moment the disk was created.

Begin by inserting the CD into your CD drive. It should automatically start the installation program. If it does not, use Windows Explorer to view the contents of the CD (click on S tart/Programs/Windows Explorer). To st art the installation program, doubl e-click your mouse on t he file **Setup.exe** on the CD.

The i nstallation pr ogram w ill gui de yo u t hrough t he process. **IMPORTANT NOTE:** When you are asked where to install the software, you must accept the default directory or i nstall o n a di fferent drive. I f yo u choose a di fferent drive, DO NOT ch ange t he def ault di rectory name, onl y change the drive letter (C:).

| 🥵 flexmis PC - InstallShiel                              | d Wizard                                           |        |
|----------------------------------------------------------|----------------------------------------------------|--------|
| Destination Folder<br>Click Next to install to this fold | der, or click Change to install to a different fol | der.   |
| Install flexmls PC to<br>C:\MLStogo2\                    |                                                    | Change |
|                                                          |                                                    |        |
|                                                          |                                                    |        |
|                                                          |                                                    |        |
| InstallShield                                            | ( peak )                                           |        |
|                                                          |                                                    |        |
|                                                          | TIEXMIS PC                                         | FE     |

A pop -up w indow will ap pear al erting you to the process for downloading photos. The photos will install from a se If-extracting zip file. Click **OK** to proceed.

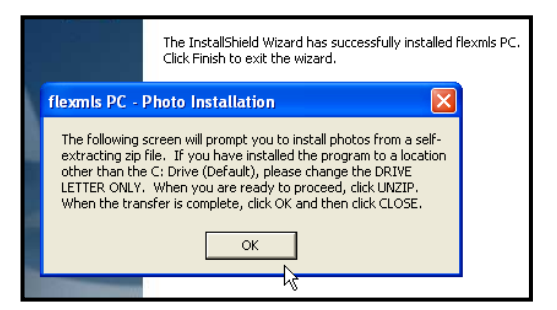

Click **Unzip** to I oad al I phot os, t hen cli ck **Close** to complete t he i nstallation pr ocess. After t he installation program i s complete, yo u m ay have t o r estart yo ur computer.

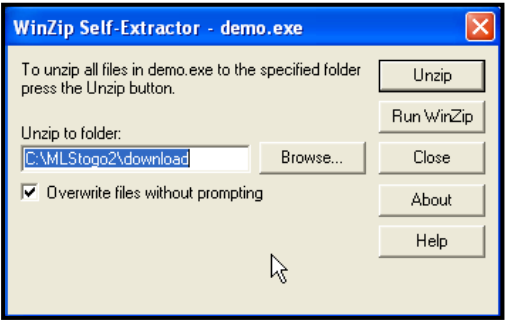

Once t he pr ogram is installed, yo u wi II have a n i con f or flexmls P C o n your Programs menu i n Windows. To st art

the program, enter t he

flexmls PC

Programs menu f rom t he Windows Start command, and select the **flexmis PC** option.

When you open f lexmls PC, you will automatically be logged in. If you would like to force a login screen (for example, if you are installing f lexmls PC on a computer which is shared by other users in the office), click on **Tools**, and choose **User Administration** on the menu bar of flexmls PC. (The password for the "master" login i s "default." O nly the master login may perform upload/downloads.)

# You are now ready to proceed to your first use of flexmls PC.

Your co py of f lexmls P C co mes with I isting dat a and photos already loaded. B efore you can access that data, however, you must first register your software with flexmls by doing an initial download. You will be asked to perform a download; click on **Yes**. The Download Setup Wizard will walk you through the initialization process step by step.

- **Wizard Step 1:** Enter yo ur f lexmls username and password. This is the username and password you use to enter the web-based flexmls system. After you have entered your username and password, click **Next**.
- Wizard Step 2: On this page you will be able to select what property types, statuses, ar eas, and listing history you want to do wnload. For all, sim ply click Select All for each. N ote: Y our C D ca me w ith all pr operty types, statuses and areas downloaded, including 12 months of sold, e xpired, ca ncelled an d withdrawn I istings ( all active and pending listings). W hen you have specified your download criteria, click Next.

| 🧟 flexmls PC - Download Setup Wizard                                                                                                    | × |  |  |  |  |  |
|----------------------------------------------------------------------------------------------------|---|--|--|--|--|--|
| flexmls <sup>™</sup> PC                                                                                                    |   |  |  |  |  |  |
| Set Download Options                                                                                                    |   |  |  |  |  |  |
| Download Options                                                                                                    |   |  |  |  |  |  |
| Select Card Format Select Status Select Area                                                                                                    |   |  |  |  |  |  |
| Residential Cancelled Prentiss Count,<br>All Fields Test<br>Commercial Deleted Southeast Lee<br>Multifamily Pending Withdrawn Union County Southeest Tupe<br>Southwest Lee<br>Southwest Lee<br>Southwest Lee<br>Southeast All Select All |   |  |  |  |  |  |
| Listings History: All Active and Pending Listings                                                                                                    |   |  |  |  |  |  |
| Listings for the last<br>12 months<br>for all other statuses                                                                                                    |   |  |  |  |  |  |
| < <u>Back</u> Next → Cancel Hell                                                                                                    | p |  |  |  |  |  |

Wizard Step 3: Select w hether yo u w ant phot os to download and whether you prefer one pho to per listing or all available photos. Click **Next** to continue.

| Set Photo Options                                             |
|---------------------------------------------------------------|
| -Photo Options                                                |
| ✓ Download Photos<br>Photos for 	 All Statuses                |
| 🔿 Only Active Listings                                        |
| For Each 💿 All Photos<br>Listing 🔿 One per listing<br>Include |
| Next >                                                        |

Wizard Step 4: Select whether you want flexmls PC to download automatically at specified times. Note: For this option to work, your computer must be on, connected to an open phone line or to the Internet, and flexmls PC must be open. To specify the time you want to download, use 24-hour notation (for example, 1400 is 2:00pm). To specify multiple times, enter the times separated by commas. Click **Finish** to save your timed download settings.

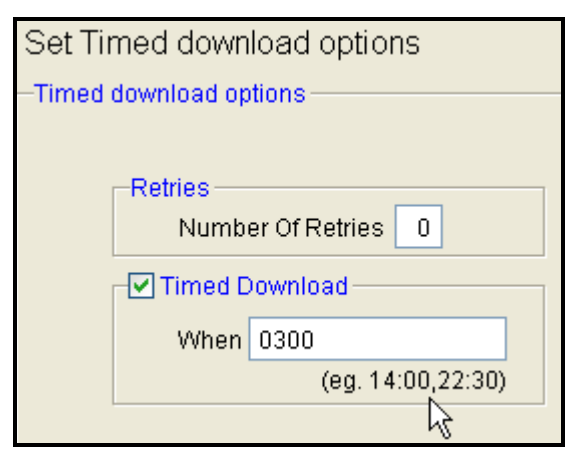

The f lexmls PC pr ogram i s designed w ith a multiple-access user interface so yo u m ay enter i ts functions several different ways.

The Standard Windows Menu System: At the top of the flexmls PC window, you will

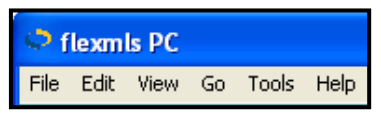

find several menu functions (File, Edit, View, Go, Tools, and H elp). Y ou can navig ate t o m ost of t he m ain modules in flexmls PC from the Go menu and access different options through the other menus.

The Tree-View Menu: flexmls PC includes a tree-view menu for you to navigate through the program. To see options under a particular tree node, cli ck on the "+" sign next to the node n ame. The "+" will change to a "-" to indicate that the section is expanded. Click on the "-" sign to collapse the tree at that node. W hen yo u click yo ur mouse on a node, it will display that information in the right pane of the flexmls PC window. The tree-view menu can be collapsed by clicking the double arrow i con next to the flexmls PC logo. The options then di splay as icons across the top of the screen. You may choose the size of these buttons and w hether t o i nclude labels under the i cons under Tools, Options.

flexmis PC

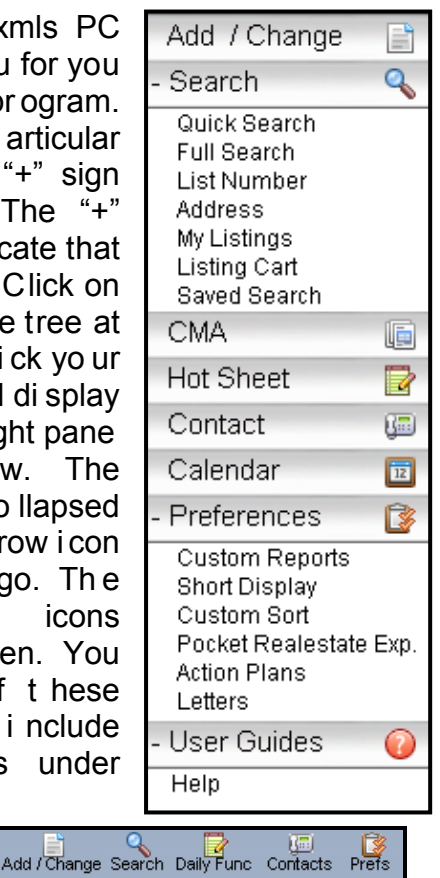

Back Forward

The Dashboard: When you first open flexmls PC you will see the Dashboard. From here, you can click on any header (Listings, Contacts, and S earches) to access some of the major modules in the program. C lick on any entry to access that particular item. The M LS Message Board and Links are available at the bottom. From any screen, click on the flexmls PC logo to return to the dashboard.

| flexmls PC                      |          |                                                                                                    |                                           |                                               |                                                                                                    |     |       |                            |     |
|---------------------------------|----------|----------------------------------------------------------------------------------------------------|-------------------------------------------|-----------------------------------------------|----------------------------------------------------------------------------------------------------|-----|-------|----------------------------|-----|
| File Edit View Go               | Tools    | Help                                                                                                    |                                           |                                               |                                                                                                    |     |       | ,                          |     |
| Back Forward                    | flex     | mis PC 🔍                                                                                                    |                                           |                                               |                                                                                                    |     |       | Upload / Download          | a 🕡 |
| Add / Change                    |          | Listings                                                                                                    |                                           | Con                                           | tacts                                                                                                    |     | Sea   | arches                     | 1   |
| - Search                        | 0        |                                                                                                    | Total                                     |                                               | Name                                                                                                    | 1   |       | View All                   | -   |
| Quick Search                    |          | Active Listings                                                                                                    | 0                                         | Email                                         | 1                                                                                                    |     | Edit  | \$200-300K 3 bed           |     |
| Full Search                     |          | Pending Listings                                                                                                    | 0                                         | Email                                         | 11                                                                                                    |     | Edit  | 1111Melissa                |     |
| CMA                             |          | Listings to Expire                                                                                                    | 0                                         | Email                                         | 10                                                                                                    |     | Edit  | 2 beds, over 1 acre        |     |
| Address                         |          | Sold Listings                                                                                                    | 0                                         | Email                                         | 100                                                                                                    |     | Edit  | 3BR 2BA Active             |     |
| Multiple Address                |          |                                                                                                    |                                           | Email                                         | 11                                                                                                    |     | Edit  | 500,000 plus               |     |
| My Listings                     |          |                                                                                                    |                                           | Email                                         | 12                                                                                                    |     | Edit  | Active Residential in City |     |
| Office Listings                 |          |                                                                                                    |                                           | Email                                         | 13                                                                                                    |     | Edit  | Alcorn2                    |     |
| Saved Search                    |          |                                                                                                    |                                           | Email                                         | 14                                                                                                    |     | Edit  | Brandon                    |     |
| - Daily Eurotions               |          |                                                                                                    |                                           | Email                                         | 15                                                                                                    |     | Edit  | Brandon 2                  |     |
| Hot Sheet                       |          |                                                                                                    |                                           | Email                                         | 16                                                                                                    |     | Edit  | Brian test save            |     |
| My Calendar                     |          |                                                                                                    |                                           | Email                                         | 17                                                                                                    |     | Edit  | Batest                     | _   |
| My Messages                     |          | > Add a listing                                                                                                    |                                           | > Ad                                          | d Contact                                                                                                    |     | Euit  | Cass-ACF                   |     |
| Contacts                        | <b>1</b> | > Change a listing                                                                                                    |                                           | Mes                                           | sages                                                                                                    |     | > Fu  | ull search<br>uick search  |     |
| - Preferences                   |          | > Custom hotsheet                                                                                                    |                                           | New                                           | Messages 0 since 06/01/2                                                                                                    | 009 | > M   | LS # Find                  |     |
| Custom Reports<br>Short Display |          | MLS Message Board                                                                                                    |                                           |                                               |                                                                                                    |     | Lin   | Iks                        |     |
| Custom Sort                     | =vn      |                                                                                                    |                                           |                                               |                                                                                                    | ^   |       |                            | ~   |
| Action Plans                    |          | Welcome t                                                                                                    | o fi                                      | exn                                           | nis Web!                                                                                                    |     | Goo   | ale                        |     |
| Letters                         |          |                                                                                                    | ~                                         |                                               |                                                                                                    |     | flexe | mis                        |     |
| - User Guides                   | 0        | I hank you for choosing the                                                                                                    | flexm                                     | is syst                                       | tem.We look forward to                                                                                                    |     | Foru  | um                         |     |
| Help                            | -        | Below is a brief overview of                                                                                                    | how t                                     | to det                                        | help both from FBS and                                                                                                    |     | Bull  | letin Board                |     |
|                                 |          | through the system's help fu                                                                                                    | inctio                                    | ns, as                                        | well as a brief overview                                                                                                    |     |       |                            |     |
|                                 |          | of the dashboard and genera                                                                                                    | al nav                                    | rigatio                                       | n in flexmls.                                                                                                    |     |       |                            |     |
|                                 |          |                                                                                                    |                                           |                                               |                                                                                                    |     |       |                            |     |
|                                 |          | Toll-free Support. support@<br>4747 from 8 a.m. to 9 p.m. 0                                                                                             | )<br>fbsd<br>Centr                        | ata.co<br>al Tim                              | om or calling 888-525-<br>e.                                                                                                   |     |       |                            |     |
|                                 |          | Self-help. There are three t<br>(1) Context-Sensitive For<br>on the ? in the upper right c<br>Tutorials To see a mini-m<br>click on User Guides and Onl | ypes<br>help<br>orner<br>ovie a<br>ine Ti | of sel<br>on th<br>of the<br>about<br>utorial | f-help in flexmls Web:<br>e screen you're on, click<br>e system; (2) Online<br>key flexmls functions,<br>s: (3) Online Manuals | ~   |       |                            | ~   |

Back and Forward Buttons: Like a w eb browser, f lexmls PC has Back and Forward buttons to hel p y ou navigate the system.

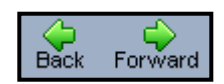

To per form or set up do wnloads, click on the **Tools** menu and select the **Upload/Download** option. From the Download screen, you can:

- Perform a m anual do wnload by clicking on Upload/Download Now.
- Change your download settings by clicking on Custom Download.
- Change how flexmls PC should expect your computer to connect to the Internet for the download by clicking on Connection Options.
- Changing How Your Computer Connects to the Internet for Downloads: For f lexmls PC t o dow nload f rom flexmls Web, your computer needs to be connected to the I nternet. The Connection Options screen al lows you to specify how your computer is connected to the Internet, as well as whether you would like to perform timed, unattended downloads.

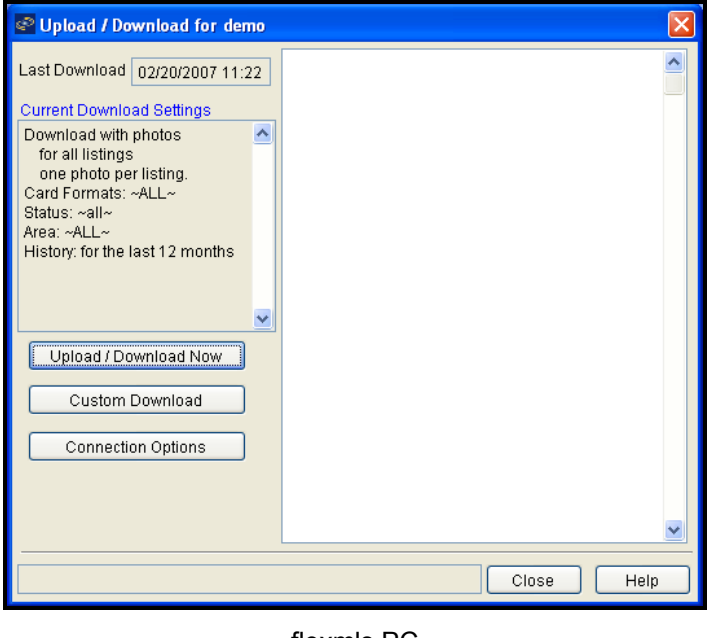

**Custom Download:** You can limit yo ur dow nload t o: specific areas; sp ecific property types; sp ecific listing statuses: specific time periods for non-active listings: or how m any phot os you w ant f or l istings. Note: We recommend only limiting by Property Types or To se lect multiple areas, pr operty types, or Areas. statuses, hold down the control key and click on each area, property type or status you wish to do wnload. Once yo u have sp ecified t he dow nload criteria yo u want, yo u can ei ther click on Custom Download to start the download or click on Set as Default to set your custom dow nload criteria as the default criteria. You can also just download new photos by clicking on the Download Photos Only button.

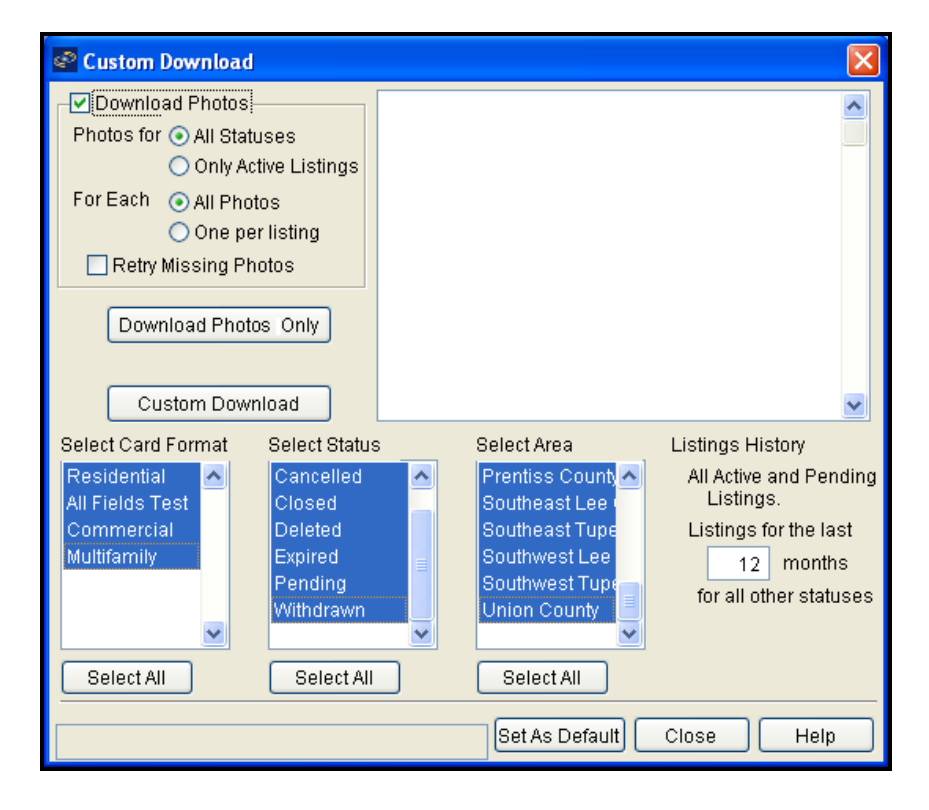

**Connection Options:** The C onnections Options screen allows you to specify whether f lexmls PC needs to establish a connection by using dial-up networking (the **Dial-up** option), your computer is always connected to the I nternet t hrough some t ype of ded icated I nternet connection (typically an in-house corporate network or a DSL or cable line), or you will establish the connection yourself m anually before r unning t he dow nload command (**Direct/Manual** option). If you se lect t he **Dial-up** option yo u m ust all so se lect t he D ial-up networking entry you want flexmls PC to use. For more information on Dial-up Networking, please see Windows Help.

| Pownload Connection                                                                                                    | $\mathbf{X}$                                                                                                    |
|----------------------------------------------------------------------------------------------------|----------------------------------------------------------------------------------------------------|
| Retries<br>Number Of Retries<br>Timed Download<br>When<br>(eg. 14:00,22:30)<br>Login<br>User Name: demo<br>Password: **** | Connection  Direct / Manual Connection You are connected to the internet through a LAN or would prefer to make the connection yourself. Dial up Dial Up Networking Entries User Name: Password: |
| Proxy Server                                                                                                    |                                                                                                    |
|                                                                                                    | Save Close Help                                                                                                    |

flexmls Login and Password: You m ust ent er yo ur l ogin and pass word f or acce ssing the flexmls system.

| -Login     |      |
|------------|------|
| User Name: | demo |
| Password:  | **** |
|            |      |

#### Timed Downloads

If yo u w ant f lexmls P C t o p erform do wnloads at a specific time without yo ur intervention, begin by checking the **Timed Download** box on t he C onnection O ptions screen.

In t he **When** box, specify the t imes at which yo u w ould I ike your dow nload(s) t o occur each day. N ote:

| - Timed D | ownload           |  |  |  |
|-----------|-------------------|--|--|--|
| When      |                   |  |  |  |
|           | (eg. 14:00,22:30) |  |  |  |

You m ust ent er t he t imes in a mi litary format (2 4-hour clock). For example, if you want your download to occur at 2:30 a.m., enter 02:30 (including the leading zero for times before noo n). I f yo u w ant yo ur dow nload t o occur at 3 p.m., t hen ent er 15: 00. I n or der t o co nserve co mputer resources, flexmls PC is designed to check for a scheduled download every 10 m inutes; your timed dow nload may occur anytime within 10 minutes of your specified time.

**IMPORTANT:** For the timed download function to work, your computer m ust be on, have access to a dedicated Internet connection or a live phone line connected to your modem, and flexmls PC must be open. Also, if u sing the flexmls PC login for multiple users, you must be logged on to flexmls PC as the "master" login, as that is the only login that can perform downloads.

**Re-tries:** By specifying a number of re-tries (0-9), flexmls PC will automatically continue trying to download or

connect to flexmls in the event of a problem.

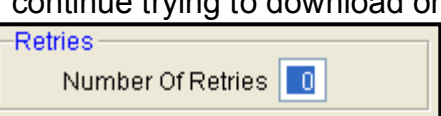

If you have set the "auto" or "timed" download options, flexmls PC will c ontinue to at tempt t he dow nload f or t he number of sp ecified r e-tries unt il t he dow nload i s successful.

Search

CMA.

Quick Search Full Search

List Number Address

My Listings

Saved Search

You may begin a ne w se arch from several areas of flexmls PC:

- Click an entry under the Search node on the tree-view menu.
- Click a link at the bottom of the Searches pane of the dashboard.
- Click the Search ic on on t he toolbar menu, then select a type of search.

# FULL SEARCH

Choose the property types and statuses with which you wish t o co nduct a s earch. I f you w ould I ike t o se arch multiple property types or multiple statuses, hold down the control key on the keyboard while clicking on the items to be included. If you are searching multiple property types, you will only be able to search fields that are common to those property types. Click the **Next** button to continue.

| Full Search |                                                             |              |              |                                                                           |           |  |  |
|-------------|-------------------------------------------------------------|--------------|--------------|---------------------------------------------------------------------------|-----------|--|--|
| Please ch   | oose one or more pro                                        | perty types. | Please choos | e one or more s                                                           | statuses. |  |  |
|             | Residential<br>All Fields Test<br>Commercial<br>Multifamily |              |              | Active<br>Cancelled<br>Deleted<br>Expired<br>Pending<br>Sold<br>Withdrawn |           |  |  |
|             | Next                                                        |              |              |                                                                           |           |  |  |

Enter the search criteria into the available fields. The fields are presented in a tabbed interface. Each of the tabs has a set of fields contained in it that may be filled out. Click on a tab to see the fields of information.

Headings in each tab that contain a P lus Sign (+) may be clicked on to expand additional information. Put a check mark in the fields to be included in the search. Fields with and/or/not options will allow you to specify how the fields will be searched with the rest of

the information.

As you put in criteria for each chosen f ield, t he se arch r esults are calculated and reported at the upper left corner of the screen.

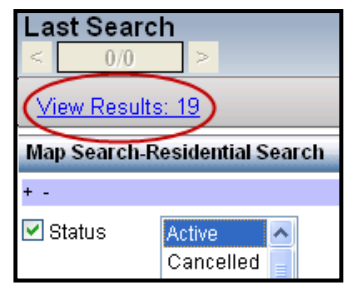

#### SUMMARY TAB

Clicking on the S ummary tab will provide a l ist of all currently selected criteria included in a search. You may quickly deselect criteria to vary your results, which are shown at the upper left corner of the screen. Click on any of the available tabs to add additional criteria. O nce you are satisfied with your selections, you may choose to view your results by clicking **View Results** at the upper left corner of the screen. You may also save a search, begin a CMA, e-mail, print, or export results from this screen.

| View Results: 19             |                                       |                             |      | Full Search |
|------------------------------|---------------------------------------|-----------------------------|------|-------------|
| Map Search-Residential Searc | h                                     | Residential Office / Member |      | Summary     |
| MAIN FIELDS - Required       |                                       |                             |      |             |
| and V Status                 | Active<br>Cancel<br>Closed<br>Expired | led<br>I                    |      |             |
| and 🗹 Total SqFt.            | 2000.0                                | 0 To 9999                   | 9.99 |             |

To save your search, click **Save**. A pop-up will appear with search options. From here, you may choose whether to r eplace a n ex isting search or c reate a new sa ved search. To create a new search, click the radio button next to **New** and gi vet he se arch a nam e. T o replace an

existing s aved se arch, cli ck the r adio button nex t t o **Existing** and make any necessary changes.

| 09  | iave Nev     | w Searc  | h            |            |      |        |      |     | × |
|-----|--------------|----------|--------------|------------|------|--------|------|-----|---|
| Se  | arch 🤇       | New      | O Existing   | ]          |      |        |      |     |   |
|     | Name<br>Desc | Map Se   | arch-Residei | ntial      |      |        |      |     |   |
| Cor | itact  🤇     | None     | O New        | ◯ Existing |      |        |      |     |   |
| + / | Additiona    | l Search | Options      |            |      |        |      |     |   |
|     |              |          |              |            | Save | Cancel | ) [н | elp |   |

Choose additional information related to the search by clicking on the Additional Search Options link to expand the menu. Th is menu determines how n ew listings will be tracked f or t his search and how t he information w ill be viewed. P lace a ch eck mark next to the events that you would I ike t he syst em t o consider a new m atch for t his search. To ch eck all, cli ck on the **All Events** link. To deselect al I, cli ck on the **No Events** link. All u pdates to saved searches will occur based on the criteria you select.

| - Additional Search Options                             |  |  |  |  |  |  |
|---------------------------------------------------------|--|--|--|--|--|--|
| What events define a listing as New for this search?    |  |  |  |  |  |  |
| 🗹 New 📃 Back on Market 📃 Extension                      |  |  |  |  |  |  |
| 🗹 Price Change 📃 Reversal 📃 Text Change                 |  |  |  |  |  |  |
| ✓ Status Change                                         |  |  |  |  |  |  |
| All Events No Events                                    |  |  |  |  |  |  |
| What time range should be considered for New listings?  |  |  |  |  |  |  |
| Listings entered or modified within the last 24 hour(s) |  |  |  |  |  |  |
| Should listing counts be updated automatically?         |  |  |  |  |  |  |
| Update search result counts nightly                     |  |  |  |  |  |  |
| What view do you wish to associate with this search?    |  |  |  |  |  |  |
| ×                                                       |  |  |  |  |  |  |

Next, choose a t ime frame to consider when tracking newly entered or modified listings. For example, if you were accessing the program daily, 24 ho urs would be a good selection.

Check the box to have result co unts updated automatically each time yo up erform a dow nload. Then choose the view you would like to be asso ciated with the search. The view determines the columns of information that will be seen on the S earch R esults screen f or the saved search. V iews are created and c ustomized via the flexmls web-based syst em. (For m ore information on customizing view s, see the P references section of the flexmls manual.)

Click **Save** to see your search results, or **Cancel** to edit your search.

| Show M                                                                | /ly | Saved Searches                                                                                                    |   |  |  |  |
|-----------------------------------------------------------------------|-----|----------------------------------------------------------------------------------------------------|---|--|--|--|
| Saved Searches                                                        |     | Description                                                                                                    |   |  |  |  |
| \$200-300K 3 bed                                                      | ^   | Search parameters                                                                                                    |   |  |  |  |
| 1111Melissa<br>2 beds, over 1 acre<br>3BR 2BA Active<br>500 000 Autos |     | Property Type Residential; Status Active, List Price: Between<br>200000 and 300000; Total Bathrooms: Between 2 and 9999;<br>Total Bedrooms: Between 3 and 99 | ^ |  |  |  |
| Active Residential in City                                            |     |                                                                                                    | ~ |  |  |  |
| Alcorn2                                                               |     | Search description                                                                                                    |   |  |  |  |
| Brandon                                                               |     |                                                                                                    | ^ |  |  |  |
| CMA solds<br>Colonial 3BR 2BA                                         |     |                                                                                                    | ~ |  |  |  |
| Residential Hot Sheet Search                                          |     | Results                                                                                                    |   |  |  |  |
| Rogers 5 Beds                                                         |     | View All                                                                                                    | 9 |  |  |  |
|                                                                       | ~   |                                                                                                    |   |  |  |  |
| 🗣New) 📝Edit) 📝Rename 💢Remove                                          |     |                                                                                                    |   |  |  |  |

You may access your saved searches by clicking on **Saved Search** under Search on the tree-view menu. The Saved Search scr een di splays all c urrently saved searches. You may set up a new saved search and edit or remove existing searches from this screen.

Select a s earch and click **View All** under R esults to view all matching listings.

To search for listings by address, click **Address** under the Search header of the tree-view menu.

|                          | (                                                                           | Quick /  | Address | Search              |                      |                         |  |  |  |  |
|--------------------------|-----------------------------------------------------------------------------|----------|---------|---------------------|----------------------|-------------------------|--|--|--|--|
|                          |                                                                             |          |         |                     |                      |                         |  |  |  |  |
| Enter Search Information |                                                                             |          |         |                     |                      |                         |  |  |  |  |
| House # From To          | Street<br>Direction Pfx                                                     | Street N | lame    | Street<br>Addl Info | Street Suffix        | Street<br>Direction Sfx |  |  |  |  |
| County                   |                                                                             | City     |         |                     | State                | Zip                     |  |  |  |  |
| Status                   | Active<br>Cancelled<br>Closed<br>Deleted<br>Expired<br>Pending<br>Withdrawn |          | Statu   | is Change D         | ate From 11<br>To 11 |                         |  |  |  |  |
|                          |                                                                             |          | Next    |                     |                      |                         |  |  |  |  |

Next, f ill i n all a vailable address information. The program automatically searches with "begins with" logic for the street name field. For example, if you are not sure of the address for a listing but you know that its street name begins with "North", type "North" in the street name field. Your matches will include everything that begins with the word N orth (e x. N orthwood, N orthstar e tc.). R emember; less entered information yields more results.

Choose which statuses you w ish t o include i n yo ur address search. Y ou m ay enter a st atus change dat e range to search within. N o specific fields are required for entry. Click **Next** to perform your search. You will proceed to the Search Results screen. The columns of information that you see on the Search Results Page are also customizable. The drop-down menu at the top of the search results screen contains the different sets of columns or Views that can be used to look at the listings. Choosing a different View will change the columns of information that yo u are seeing for that set of listings. These Views are customizable and ar e drawn from your user Preferences in flexmls Web. Views can be set up and

edited in t he o n-line portion of flexmls. O nce changes are m ade, t he next t ime a dow nload f or flexmls PC occu rs, those views will be brought down into t he pr ogram f rom flexmls Web.

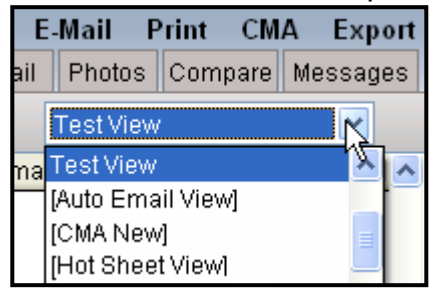

# Select Listings

Select listings on the Search Results page by placing a check in the check box next to the listing. C lick on the Selected tab to look at just those listings you've selected with a check mark. Review those listings on a m ap, or compare the listings using the other tabs of the Search Results page.

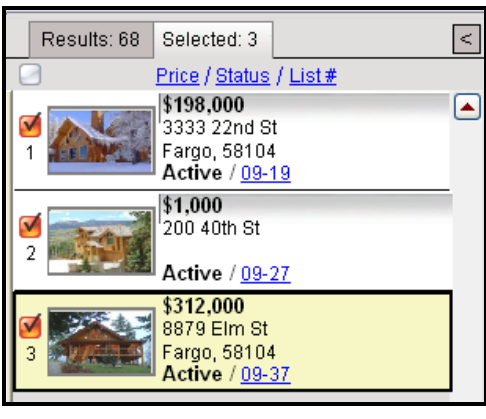

Search r esults display using a t abbed interface t o display different i nformation, sim ilar t o t he se arch r esults page on flexmls Web.

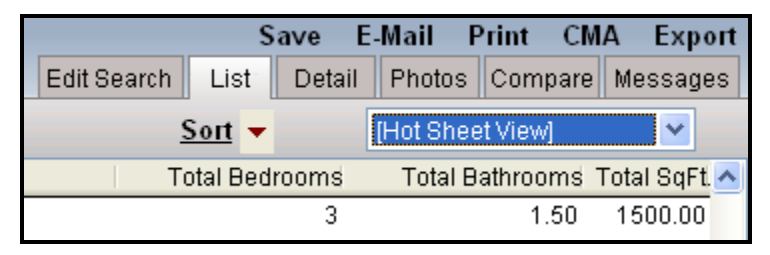

- Edit Search: View and ch ange yo ur se arch cr iteria from here. Once changes have been made, click View Results to view your matching listings.
- List: The List tab presents your search in a list, with columns of information that are taken from the Views in the user's Preferences in flexmls Web. A small photo and summary of details is displayed in a panel at the left edge of the search results screen.
- **Detail:** On t he D etail t ab, r eview t he Li sting R eport, History, Documents, and more.
- Photos: Using the Photos tab, review listing phot os individually using the arrow buttons to navigate, or click on the S lide S how option to view all of the phot os for one listing, or all listings, in slide show format.
- **Compare:** Review brief statistics comparing the current listing to the others in the search results set, or use the Three-Up D etails opt ion t o co mpare su mmary information for three listings at a time.
- Messages: On the Messages tab, read and review any messages regarding the current selected listing.

Choose t he l isting or list ings that yo u would l ike t o se nd,

| s | ave (E | Mail P | rint CM | A Export |
|---|--------|--------|---------|----------|
|   | Detail | Photos | Compare | Messages |

then click **E-Mail.** Select a contact from the list, and your desktop-based e-mail cli ent (a pr ogram like O utlook or Thunderbird) will o pen. Usi ng yo ur e -mail pr ogram, customize the message that you would like to include with the link to view the selected listings.

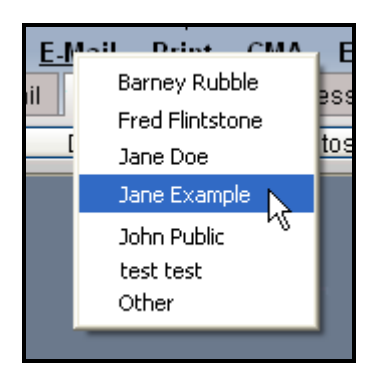

# **Printing/E-Mailing Listing Reports**

To print listings or e-mail listing reports, click **Print** on the Search Results page. You can choose to print or email the current listing, those listings you've selected with a check mark, or yo u can print or e-mail your fulls et of results. Next, select what listing information you'd like to print or e-mail.

- Version: Choose whether you would like to print the Public or Private version of the information.
- List: Choose if you would like to print a list of the listing information – choose f rom yo ur ava ilable view s, and place a check in the box marked **One Line** if you would like to exclude listing photos.

- Short Listing With/Without Photos: This is the short form of information containing just a few selected fields. The fields that ar e available here ar e customized in the Preferences section of flexmls PC, under Short Display on the menu.
- **Detail:** View and pr int the full listing report.
- Photos: Select w hether yo u would l ike t o i nclude al l photos, or j ust the pr imary photo for each listing.

Next, se lect a dest ination for your printer-friendly reports. Click **E-Mail** to send a PDF attachment of your selected listing information using yo ur I ocal e -mail cl ient (Outlook, Thunderbird, etc.).

Click **Preview** to preview your listing information in the right-side panel of f lexmls PC.

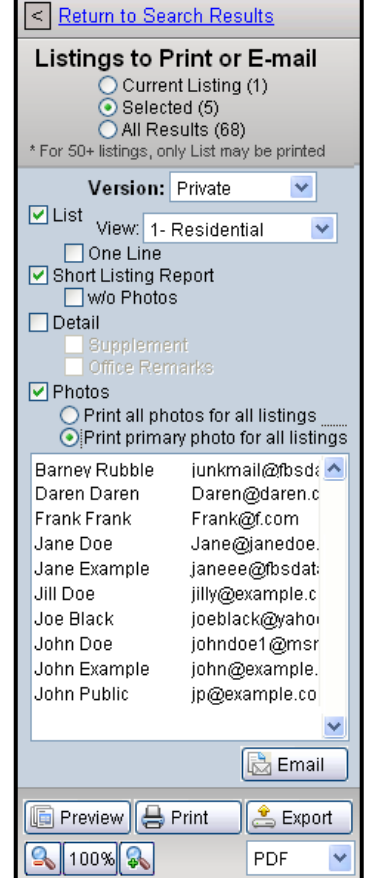

Click **Print** to send the listing information to your default printer, or click **Export** after using the drop-down list below to select a file type to save the information as a .pdf, .doc, or other file types.

# **Quick Searches**

Click on the Quick Search nod e und er S earch in the tree-view menu, or click on **Quick Search** from the Searches Panet ov iew your available quick searches. These searches must be cr eated on line in f lexmls Web under P references, My Quick Searches. Quick searches allow you to use only the criteria you deem important to narrow down your results.

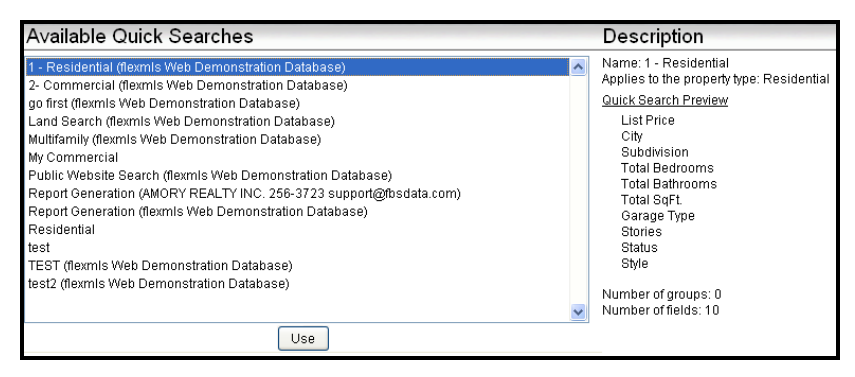

Double-click on the name of the Q uick Search yo u would like to use, or select the search and click **Use** at the bottom of the window.

Click on the field y ou w ish t o input i nformation f or and us e the tab key to move forward, or simply click on the next field of entry. As you add or ch ange cr iteria t he search r esults will be co unted and reported in the right panel of flexmls PC.

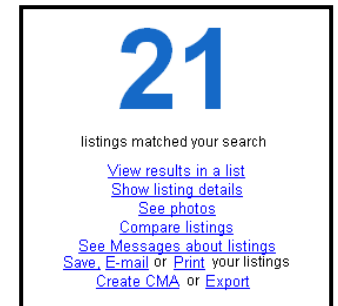

After you have added all of your criteria you view your matching listings by clicking on the **View Results** link, or by clicking on any of the tabs of information shown at the upper right.

flexmls PC

# **Creating and Editing CMAs**

flexmls PC al lows you to create Comparable M arket Analyses using the C MA function. Cl ick on the **CMA** in menu or from the Search Results page to begin. From the Create CMA screen, select an existing CMA and click **Edit**, or click **New** to create a new CMA.

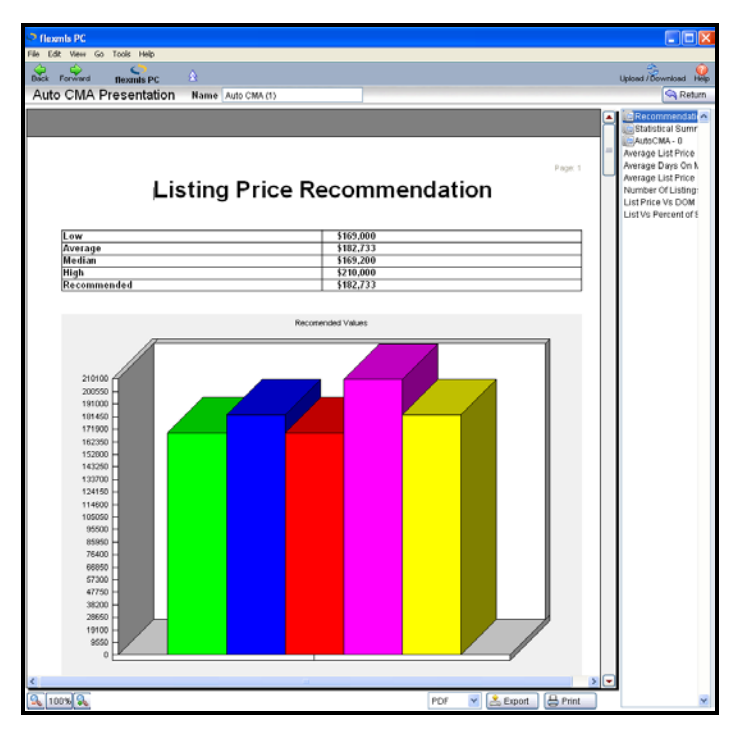

The C MA P resentation scr een al lows you t o ent er information about t he su bject property in t he r ight pane. From t his pane, yo u m ay also se arch f or comparables using your criteria, or se arch by listing number or Listing Cart.

Enter the information about your subject property, and add a photo of the subject property using the button shown below:

Picture 🐻 Click to add image of Property

Enter yo ur se arch cr iteria and cl ick **Search** to f ind listings. S elect a l isting and click **Remove** to r emove i t from the comparables used in the CMA.

After changing any search criteria, cl ick **Refresh** to update the CMA.

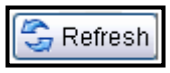

To customize the pages of your CM A, cl ick the **Options** button.

Dptions

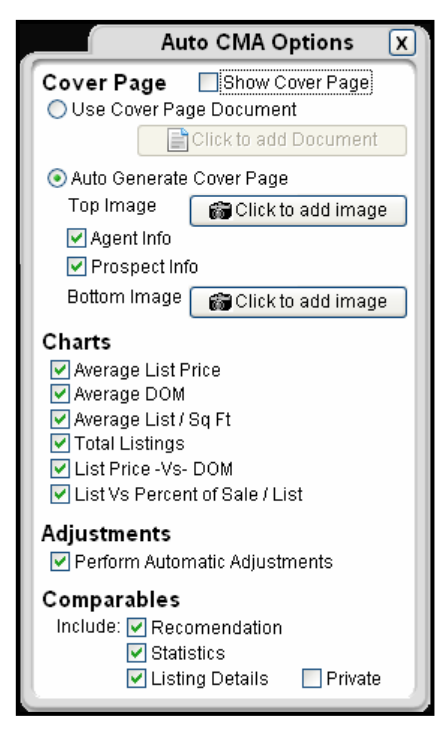

| - Subject Prope                | erty te | st    |       |         | ~        |
|--------------------------------|---------|-------|-------|---------|----------|
| Address<br>City / State<br>Zip |         |       |       | Sear    | ch       |
|                                | Subjec  | t     | Sea   | rch U   | lse      |
| Total Bedrooms                 | 3       |       | 3     |         |          |
| Total Bathrooms                | 2       |       | 2     |         |          |
| Total SqFt.                    |         |       |       |         |          |
| Lot Size                       |         |       |       |         |          |
| Lot Acres                      |         |       |       |         |          |
| Style                          |         | ¥     |       | ~       |          |
| Garage Type                    |         | ~     |       | ~       |          |
| s Fireplace Insert             |         |       |       |         |          |
| Picture 🐻 Click                | to add  | imag  | e of  | Proper  | ty       |
| - Comparables                  | 50 Lis  | sting | s     |         | _        |
| 04-9 A                         | ctive   | 15    | 1 WC  | ODSM    | ~        |
| 04-10 Ad                       | ctive   | 19    | 18 Ar | nywher  |          |
| 01-21 C                        | losed   | 26    | 28 W  | HEATL   |          |
| 03-39 C                        | losed   | 473   | 25 8  | S Av, F |          |
| 03-95 Ad                       | ctive   | 11:   | 3 CA  | ROLA    |          |
| 04-11 C                        | losed   | 19    | 18 Ar | nywher  |          |
| 04-107 Ad                      | ctive   | 76    | circl | e way,  |          |
| 04-127 A                       | ctive   | 76    | Circl | le Way, |          |
| 04-135 Pi                      | endina  | 47    | 24 8  | S AVE   | <u> </u> |
| MLS #                          | Ad      | d     | ×     | Remo    | ve       |

On t he C MA O ptions screen, se lect w hether yo u would I ike t o i nclude a Cover P age, and ho w yo u would I ike t o gener ate t he Cover P age. Y ou may add images to your Cover P age using t he **Click to add image** buttons.

You may also select which Statistical Charts you would like to use in your CMA, and whether you w ould I ike Adjustments to be automatically performed. Choose h ow yo u w ould I ike t he comparables displayed (whether t o i nclude Li sting D etails, f or example, or a summary only).

## Working with your CMA Document

| Auto CMA | Presentation Na | me Jane Doe CMA |                       |    | [ 😵 Options 🔄 🕞 Refresh |
|----------|-----------------|-----------------|-----------------------|----|-------------------------|
| [Normal] | ▼ Arial         | ▼ 12            | ▼ B <i>I</i> <u>U</u> |    | :≣¶                     |
| L        |                 |                 | .19                   | 12 |                         |

The C MA scr een al lows you t o m ake f ormatting changes to t he t ext o f yo ur C MA using w ord pr ocessing tools at the top of the CMA screen. Select your font, size, alignment and create numbered or bulleted lists using the buttons in the word processing toolbar.

# **Adding Documents**

To add existing documents to your CMA, simply click the **Click to Add Document** button.

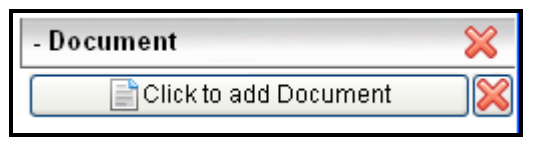

# **Previewing your CMA**

To preview your CMA in its current state, click the **Preview** button. C lick **Return** to resume editing your CMA.

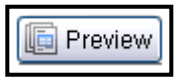

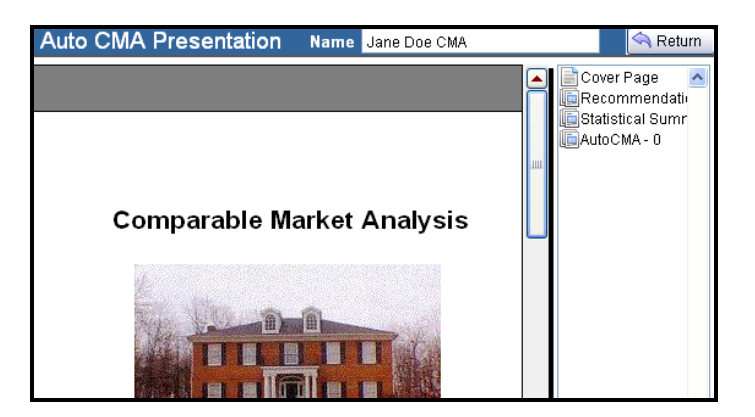

## **Exporting and Printing your CMA**

You may export or print yo ur C MA di rectly from the CMA creation page. To export, cli ck the dr op-down l ist next to **Export** to select the exp ort type f rom the l ist of options.

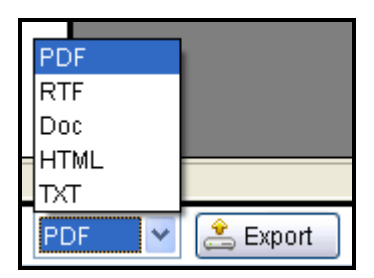

You may choose from several document formats. If you intend to e-mail the CMA, a P DF or HTML document will work well, as recipients will likely have the necessary tools to open the attachment.

If yo u w ould like t o edit t he C MA us ing a wordprocessing program you have on your computer, an RTF or DOC file will give you that ability.

Select TX T if yo u would like to exp ort the C MA as a plain text file.

To print your CMA, click **Print**. The C MA will a utomatically be sent to your def ault printer for immediate printing.

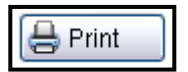

### **Creating, Viewing and Editing Contacts**

You may access Contact Management by clicking on the Contacts header on t he dashboard screen, or by clicking the **Contacts** node of the tree-view menu.

| Contact Managemer    | nt Search         |                | Group             | ~             |
|----------------------|-------------------|----------------|-------------------|---------------|
| ld                   | Name              | Phone          | Email             | <b></b>       |
| Daren Daren          | Daren, Daren      |                | Daren@daren.com   |               |
| Ellen                | Ellen, Example    |                | ellen@example.com |               |
| Greg Kilwein         | Kilwein, Greg     |                | greg@fbsdata.com  |               |
| Jane Doe             | Doe, Jane         | (555) 555-5510 | Jane@janedoe.com  | -             |
| New Contact          | Remove Contact    |                |                   |               |
|                      |                   |                |                   |               |
| Daren Daren Searches | Notes Action Plan | s Carts        |                   | Save          |
| Contact ID: Daren Da | ren Email: Da     | ren@daren.com  | Enable Revers     | e Prospecting |
| 🔎 Last: Daren        | First: Daren      | Middle:        | 8                 | ~             |
| Spouse:              | First:            | Middle:        |                   |               |
| Street 1:            |                   |                |                   |               |
|                      |                   |                |                   |               |
| Street 2:            |                   |                |                   |               |
| City:                | SI                | tate: Zip:     |                   |               |
| Primary:             | Mobile:           |                |                   |               |
| Home:                | Other:            |                |                   | ~             |
| Office:              | Pager:            |                | í                 | Add Group     |
| Fax                  | Ŭ                 |                |                   | Del Group     |
|                      |                   |                | L                 | Dereidap      |
|                      |                   |                |                   | 🔺 🛛 Edit      |
|                      |                   |                |                   |               |
|                      |                   |                |                   | Del           |
|                      |                   |                |                   |               |
|                      |                   |                |                   | ×             |
| Info Type: Saluta    | tion 🖌            |                |                   | Add           |

From Contact Management, you can:

View and scroll through all of your Contacts. A s you scroll through yo ur contacts, notice t hat the bot tom pane of the screen changes to show you the available information st ored f or each ent ry. Y ou m ay make changes to contact i nformation, ent er addi tional information by selecting from the Info Type drop-down, or add notes by clicking on the Notes tab. Any entries

you make will automatically be saved. You may also access Action Plans, add Contacts to Groups, sort by Groups, or se arch Contacts by entering specific information. (flexmls P C syn chronizes contacts with flexmls Web. You may select whether flexmls PC has priority for ch anges under Tool s, O ptions, Upload/Download.)

 To remove a contact, first click on the contact you wish to remove, then click Remove Contact at the bottom of the Contact Management list. A dd a new contact by clicking on t he New Contact link at t he bottom of the Contact Management list.

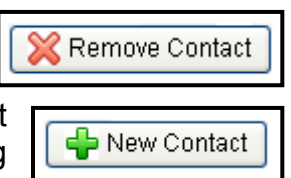

 Filter yo ur contacts to see o nly a se lected por tion by clicking on t he **Group** drop-down list t o sp ecify the group you want to see.

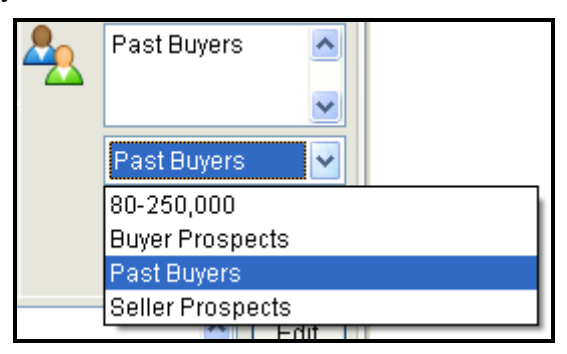

 Quickly e -mail yo ur contacts by selecting t he contact you want to e-mail and clicking on t heir e-mail address in the top pane.

#### **Creating New Action Plan Templates**

Action Plan Templates allow you to define specific steps you w ant t o t ake with r espect t o par ticular t ypes of contacts. For example, you may want to create specific follow-up routines to apply to new sellers. On Day 1, you may want to send the listing contract, and on Day 2, you may want to send a marketing plan.

To create a new Template, click on **Preferences** in the tree-view menu, and then select **Action Plans**. Click **New** to create a new Action Plan Template.

| 6 | Action Plan Template       |              |            |        |           |          |           | X |
|---|----------------------------|--------------|------------|--------|-----------|----------|-----------|---|
|   | Enter New Plan Description |              |            |        |           |          |           |   |
|   | Description                | #days offset | Use end dt | Letter | Lead days | Lead hrs | Lead mins | ^ |
|   |                            |              |            |        |           |          |           |   |
|   |                            |              |            |        |           |          |           |   |
|   |                            |              |            |        |           |          |           |   |
|   |                            |              |            |        |           |          |           |   |
|   |                            |              |            |        |           |          |           |   |
|   |                            |              |            |        |           |          |           |   |
|   |                            |              |            |        |           |          |           |   |
|   |                            |              |            |        |           |          |           | ~ |
|   |                            |              |            |        |           |          | >         |   |
|   |                            |              | Ne         | w De   | lete      | Save     | Help      |   |

Click yo urm ouse in t he f ield **Enter New Plan Description**, del ete t he t ext and t ype the description f or your plan.

Click New to add your first action item.

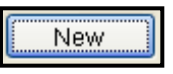

Enter the description for the first event. For example, if you are building an action p lan for m arketing, you c ould enter "Send Introductory Letter."

Enter the # of days offset. This is the order in which you want things to happen. For example, if you want the Introductory letter to be sent one day after you apply the

plan to a contact, enter a "1" in this field. If you want it to go out the same day, enter a "0." Similarly, as you add other events, you can order the time in which they occur by setting the **# days offset**. Just remember that the days are cumulative. For example, if you want the second event to occur three days after the first, and the first occurred two days after you applied the plan, then you should enter a "5" for the second entry -- it will then occur three days after the first event, which is five days after the plan was applied.

| Description | # days offset | Use end dt | Letter | Lead d | lays | Lead h | rs L | .ead m | nins |
|-------------|---------------|------------|--------|--------|------|--------|------|--------|------|
| New Event   | 0             |            | ~      | 0      | *    | 0      | -    | 0      | *    |

If you check the **Use end dt** field, then the "days offset" will run from the end date of your plan as opposed to the beginning date of your plan. This is convenient if you have some events that are tied to the beginning of the plan and some that must occur a specific time before the plan ends.

Select a letter for the event, if applicable. If you would like t o be r eminded of an ev ent bef ore i t co mes due, specify the number of lead days for the event. Repeat this process for all events you want to enter for this plan. Click the **Close** button to save your new Template.

Applying an Action Plan Template: To apply an Action Plan Tem plate t o a contact, c lick on Contact Management and highlight the contact for which yo u wish to apply the plan. Next, click the Action Plans tab above the Contact ID. Click the Add button to apply a new Action Plan for this contact.

| Test Contact Searches Notes Action Plans | Carts | Save               |
|------------------------------------------|-------|--------------------|
|                                          |       | Del<br>Edit<br>Add |

Select the Action Plan template you want to apply and specify the start date for the Plan. Click **Add** if you want to add the plan, otherwise click **Cancel**.

If yo u cl ick **Add**, you will be gi ven t he op portunity to modify the template plan for any special circumstances you may have for this particular contact. When you are done making changes, click **Save** and the plan will be applied and your calendar updated.

**Calendar:** The calendar in flexmls PC allows you to create both time specific entries and tasks (no time specified) to be performed by a specific date. You can also create appointments and events for specific contacts in your contact management module.

| Nev                                                 | / Edi                                | t Dele                               | ete Em                                     | ail All                                          | Event                                     | ts                                    | ~                                     |    | Calendar                                                                            |
|-----------------------------------------------------|--------------------------------------|--------------------------------------|--------------------------------------------|--------------------------------------------------|-------------------------------------------|---------------------------------------|---------------------------------------|----|-------------------------------------------------------------------------------------|
|                                                     | <<<                                  | << <                                 | 06/                                        | 04/200                                           | 9                                         | > >>                                  | >>>                                   |    | Current Time 4:48 pm                                                                |
|                                                     | Su<br>31<br>7<br>14<br>21<br>28<br>5 | Mon<br>1<br>8<br>15<br>22<br>29<br>6 | JL<br>T∎e<br>2<br>9<br>16<br>23<br>30<br>7 | une, 200<br>Wed<br>3<br>10<br>17<br>24<br>1<br>8 | 09<br>Th<br>4<br>11<br>18<br>25<br>2<br>9 | Fri<br>5<br>12<br>19<br>26<br>3<br>10 | Sat<br>6<br>13<br>20<br>27<br>4<br>11 |    | Next Event Date 06/03/2009 Time 10:00 AM Description Meeting with Nelsons Reminders |
|                                                     | Ager                                 | nda 🗌                                | Day                                        | /                                                | Wee                                       | ek                                    | Mon                                   | th | June 2009                                                                           |
| Date                                                |                                      |                                      | -                                          | Time                                             | D                                         | esci                                  | iption Contact                        |    |                                                                                     |
| Wednesday, June 03, 2009<br>Thursday, June 04, 2009 |                                      |                                      |                                            | 10:00 AM<br>09:00 AM                             | VI M<br>VI C                              | leeti<br>Iosi                         | ng with Nelsons<br>ng on 4788 Elm     |    |                                                                                     |

Navigating the Calendar: There are four views of the calendar d ata – the D ay, W eek, and Month views list events for the specified time periods, and the Agenda lists all of your calendar entries. Y ou can change the active dat e by clicking on the dat e yo u w ant in the calendar at the t op, ent ering a date in the t ext box above the calendar, or clicking on back and next arrows next to the text box above the calendar.

FBS

- Creating a New Event: To create a new calendar New event, ei ther cli ck on t he New button on t he Calendar toolbar or double-click on the time for which you want to create the event. A pop-up win dow will allow yo u t o ent er a descr iption, t ime, and co ntact information for that calendar event.
- Editing/Deleting an Event: To edit or delete Edit Delete an event, select the event you want and click on the Edit or Delete button on the toolbar.
- E-mailing an Event: If you have specified a contact with an e-mail address for an eve nt. select that event and click on the e-mail button on the toolbar to open your email client with the e-mail address and event description pre-populated in the e-mail message.

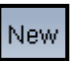

You may access Preferences from the tree-view menu or from the toolbar menu. Under Preferences, you can:

- Create Custom Reports for printing.
- Create different Short D isplays f or pr inting m ultiple listing reports and for viewing data from search results.
- Create Custom Sorts for displaying your information.
- Setup cu stom f ields to be ex ported t o P ocket R eal Estate.
- Create Action Plan Tem plates for pr e-scheduling activities for contacts.
- Edit Template Letters.

#### **Creating Custom Reports**

The C ustom R eports option is found under the Preferences section

of the tree-view menu or the **Preferences** button on the toolbar. To cr eate a C ustom Report, c lick on the **New** button on the Custom Reports toolbar. The Custom Report Wizard will open.

| Custom Report                | Wizard                                                                               |      |
|------------------------------|--------------------------------------------------------------------------------------|------|
|                              | Custom Report Options Name Select Card Format and Status Select report               |      |
| Set custom<br>report options | Residential Active Cancelled Commercial Short Term Deleted Expired Pending Withdrawn |      |
|                              | Include Picture     Cleft Side     Right Side     Alternating     Alternating        |      |
|                              | <back next=""> Cancel</back>                                                         | Help |

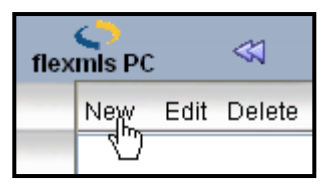

Type in a name for your Custom Report in text box at the top of the Custom Report Wizard. Select the Property Types and Statuses for which you would like this report to apply. To include a picture with each listing, check the **Include Picture** box and sp ecify the posit ion f or t he picture. Click on the appropriate radio button for landscape or portrait orientation for your report, and the click the **Next** button to go to next screen of the Wizard.

On the second screen of the Wizard, you will be able to choose which fields you would like to appear on the report. Keep in mind that the Custom Reports are really designed for pr inting m ultiple I istings, so they present t hemselves best if you limit the number of fields you choose.

| Custom Report                                    | Wizard                                                                                                    |                                                                                                    |
|--------------------------------------------------|----------------------------------------------------------------------------------------------------|----------------------------------------------------------------------------------------------------|
| Select fields to<br>include in<br>custom report. | Select Main Fields to Include           X Field Description           Style           Cost per Sqft           User Defined 31           User Defined 32           User Defined 33           User Defined 35           Total SqFt           Square Foot Source           MP. Basement           List Price           SqFt. 1st Floor           Select None | Select Detail Fields to Include          X Field Description         AMENITIES         APPLIANCES         TREES         BONUS ROOM         COOLING         MISCELLANEOUS         CONSTRUCTION         EXT FEATURES         VITILITIES         FINANCIAL         ENERGY SAVERS         Select None         All |
|                                                  | Sort Alphabetically                                                                                                    | Save Custom Report                                                                                                    |
|                                                  | < <u>B</u> ack                                                                                                    | Close Cancel Help                                                                                                    |

To select a Main List field, click in the check box next to the field name. To select a Listing Detail, click on the arrow next t o t he det ail group name and t he available d etails under that group will appear. N ext, check the box next to the field you want to show on the report.

To see what f ields yo u hav e se lected, ch eck the **Selected Only** box. When you are finished, click the **Save Custom Report** button on the bottom right of the Wizard.

For each property type and st atus you can select what data f ields yo u w ould like t o see w hen view ing s earch results, w hen yo u se nd an e -mail of a l isting and in t he default S hort D isplay m ultiple l isting r eport pr intout. To create a new Short Display, click on the Preferences option in t he tree-view or f rom t he t oolbar, t hen click on **Short Display** under Preferences.

Pick the Property Type and Status for which you would like to adjust the short display information. The available fields for adding to the short display are shown in the left

list bo x an d t he fields that have already been chosen ar e shown in t he right list box.

To add a new field to the

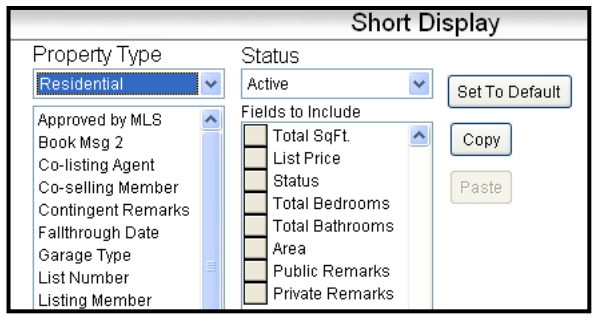

short display, select a field and double-click on it. It will be added to the right list box. To remove a field, double-click on it and it will be removed.

To change the display order of the applied fields, click once and hold on the gray box next to the field name and then drag the mouse pointer to the position where you want the field to appear. To restore the sh ort display to the defaults for the property type and status you have chosen, click on the **Set to Default** button.

To speed the process of setting up short displays, utilize the copy and paste function. Select the property type and status for the short display you want to copy and click the **Copy** button. Then s elect the property type and st atus to which you want to copy the short display and click **Paste**. For each property type and status you can select what data fields you would like to sort by when viewing search results.

To create a new Custom Sort, click on the Preferences option in the tree-view menu or from the toolbar, and then click on **Custom Sort** under Preferences. Click **New** and pick the Property Type and Status for which you would like to adjust the sorting of display information.

| 4 | Flexmls PC Custom So                                                                                                    |      |                   |      |
|---|----------------------------------------------------------------------------------------------------|------|-------------------|------|
|   | Name New Sort                                                                                                    |      |                   |      |
|   | Residential                                                                                                    | ~    | Active            | *    |
|   | Address<br>Approved by MLS<br>Assessed Valuation<br>Book Msg 2<br>Co-Listing Office<br>Co-listing Agent<br>Co-selling Member<br>Costingent Remarks<br>Costingent Remarks<br>Costingent Sqft<br>Cumulative DOM<br>Fallthrough Date<br>Garage Type<br>Listing Member<br>Listing Office |      | Fields to Include |      |
| - |                                                                                                    | Save | Close             | Help |

The available fields for adding to the custom sort are in the I eft I ist box and the fields t hat have al ready been chosen are in the right list box. To add a new field to the custom sort, find the field you want to add in the left list box and double-click on it. It will be added to the right list box.

To remove a field from the custom sort, double-click on it and it will be removed. To change the display order of the applied fields, click once and hold on the gray box next to the field name and t hen drag the mouse pointer to the position where you want the field to appear.

| flexmls PC |  |
|------------|--|
|------------|--|

For each property type and status you can select what data fields you would like to see when exporting your data to Pocket Real Estate (if applicable). To select the fields to export:

Click on the **Preferences** option in the tree-view menu or from the toolbar, and then click on **Pocket Real Estate** under Preferences.

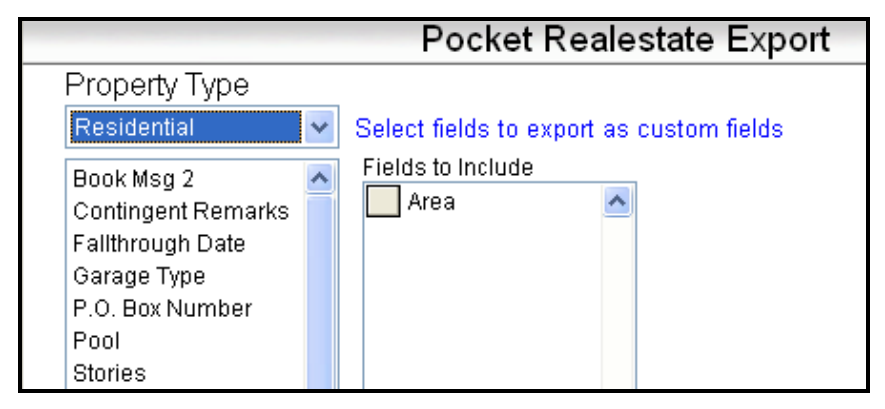

Select the P roperty Type f or w hich yo u would like to adjust the Custom Export information.

Available fields for the custom export are displayed in the l eft l ist box, and t he fields that have al ready been chosen are in the right list box.

To add a new field to the export, locate the field you want from the left list box and double-click on it. It will be added to the right list box. To remove a field from the export, double-click on it in the right list box and it will be removed.

To change the order of the applied fields, click once and hold on the gray box next to the field name and then drag the mouse pointer to the position where you want the field to appear.

flexmls PC

To enter listings for upload to the live system (where applicable) yo u m ay click on **Go** in the m enu bar and choose **Add Listings**, click **Add Listings** on the tree-view menu, or click on **Add** from the toolbar.

Click on **New** to enter a listing. Highlight any saved listing and click on **Edit** to make changes to that listing prior to uploading. H ighlight any saved listing and click **Remove** to remove that listing.

| 🗢 flexmis PC - ,            |                                           |  |  |  |  |  |  |
|-----------------------------|-------------------------------------------|--|--|--|--|--|--|
| Туре                        | Address Main Details Rooms                |  |  |  |  |  |  |
| General Listing Information |                                           |  |  |  |  |  |  |
| Proper                      | Property Type: Residential                |  |  |  |  |  |  |
| Listing                     | Prefix: 09:2009 Listings 💌                |  |  |  |  |  |  |
| Listing                     | Agent: User, Demo of AL PLEASANTS APPR-IN |  |  |  |  |  |  |
|                             |                                           |  |  |  |  |  |  |
| Co-Listing                  | Agent: ~None~                             |  |  |  |  |  |  |
|                             | Next                                      |  |  |  |  |  |  |
| Save                        | and Copy Save for Later Save Close Help   |  |  |  |  |  |  |

You may only make changes to listings that have yet to be uploaded to the dat abase. Any subsequent changes must be made via the online system (flexmls Web). Once a listing has been uploaded, it will not be available to edit from within flexmls PC.

# Туре

Click on the drop-down arrows to select property type, listing pr efix, I isting m ember and co-listing m ember i f applicable. Click **Next** to begin entering listing information.

#### Address Information

Enter all a vailable ad dress information usi ng t he t ext and drop-down fields. Click **Next** to continue.

### **Main Listing Data**

Enter information in the fields provided. Use the tab key to m ove t o t he nex t f ield (shift ke y + t ab ke y to move backward), or simply click on the field of choice. C lick on the drop-down arrows to select input from pre-defined lists. A r ed hi ghlighted f ield is a r equired f ield f or ent ry. Y ou must enter information in the red highlighted fields. When finished entering dat a, cli ck **Next** at t he bot tom of t he screen.

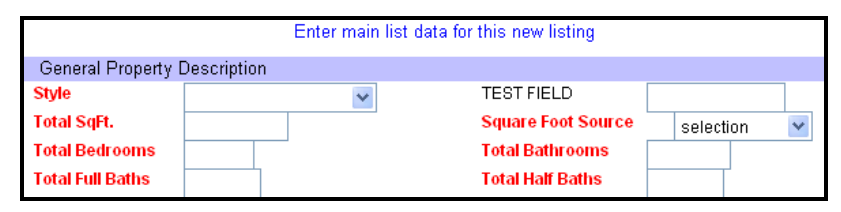

## Details

Click the boxes for the items that apply in each section. Click in the open f ields to type in specific text or numeric data. C lick on the drop-down arrows to select input from pre-defined lists. Use the tab key to move to the next field (shift ke y + t ab ke y to m ove b ackward), or cli ck on t he appropriate f ield t o ent er i nformation. You m ust ent er information in the red highlighted fields, as those fields are required. Click **Next** to continue.

#### Rooms

You may list the various rooms, their location, and any remarks you wish about the rooms included in the property (where applicable). C lick the drop-down arrow to select a room type. U se the tab key to move to the next field, or click on the field to enter the room level. C lick **Next** to continue.

| Room Name | Room No. of<br>Level Rooms | Length | Width | Area | Room Remarks |
|-----------|----------------------------|--------|-------|------|--------------|
| *         |                            |        |       |      |              |
|           |                            |        | Next  |      |              |

#### Change Menu

From the Change Menu screen, you may click on any of the links to make changes or review your entry. C lick on the i tem you w ish to edi t and you w ill advance t o t hat screen. C lick on t he ca mera i con t o e nter t he P hoto Maintenance screen. From the Photo Maintenance screen you may add or remove photos and enter captions.

#### **Text Changes**

To make a text change, click on **Main Listing**, **Details**, **Rooms**, o r **Supplement** to m ake c hanges to t he corresponding information.

You may only make changes to listings that have yet to be uploaded to the dat abase. Any subsequent changes must be made via the online system (flexmls Web). Once a listing has been uploaded it will not be available to edit from within flexmls PC.

You may view or print listings in report format before they are uploaded by selecting them from the list and clicking on **Print** at the bottom of the list.

#### (this is not necessary if you are adding a photo for the first time). The first photo you

add will be designated as the P rimary photo. Click **Browse** to select the photo you wish to load. This will open a

window where you can locate the photo on your computer. Double-click on the file and you will see the file name appear on the first line of the Add Photo screen. You must enter a description for the photo. You also have the option of adding a caption to appear below the photo. Click Save and the photo will appear in the window.

You may make changes by clicking Edit/Replace. To remove a photo, select it from the list and click Remove. You may order the photos by clicking on the arrows to the left of the description and dragging up or down. Click Done when you are finished and you will return Done to the Change Menu screen.

#### Supplement

FBS

The Supplement is a field that may contain up to 10,000 characters of t ext t o be entered as additional listing information. Information entered in the Supplement may be viewed on line and will also be added to the MLS publication (where applicable, MLS preferences and rules apply).

flexmls PC

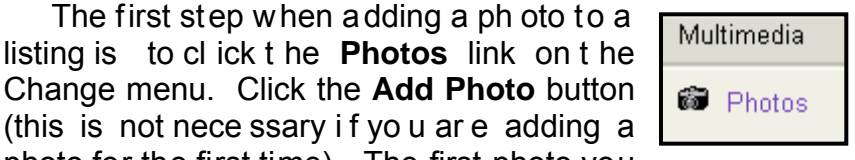

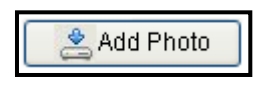

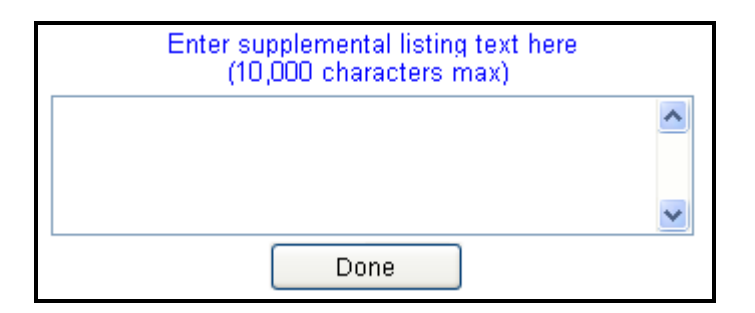

## Saving Listings for Upload

If you are satisfied with your entry and wish to submit the listing when you perform your next upload/ download, click **Save** and your listing will be considered ready for uploading to the database (there will be a check mark next to the listing on the Add Listing screen).

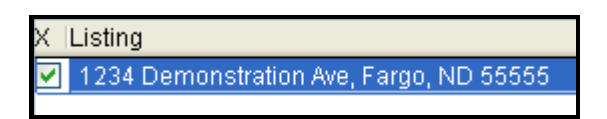

# **Saving Listings for Later**

If yo u ar e not f inished ent ering information, or need t o hold the listing f or any reason, click **Save for Later** and the

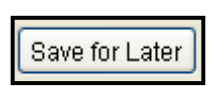

listing will be held until you mark it as ready for uploading.

# **Further Questions?**

## **Toll-free Technical Support**

## support@flexmls.com

# 888-525-4747

# Monday-Friday 8:00am-9:00pm Central Time